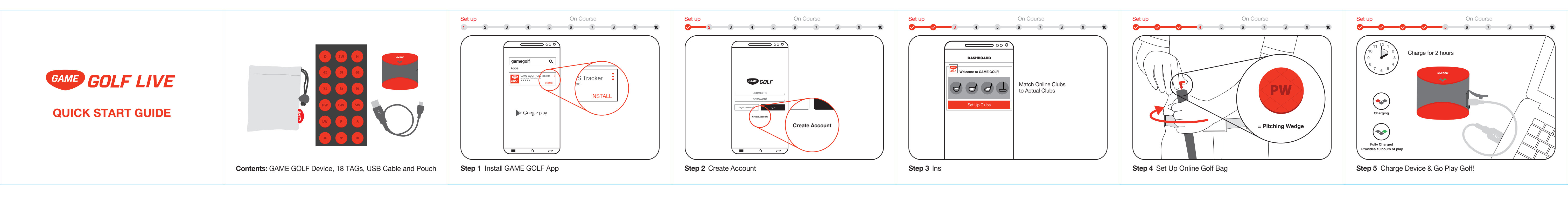

## BACK SIDE

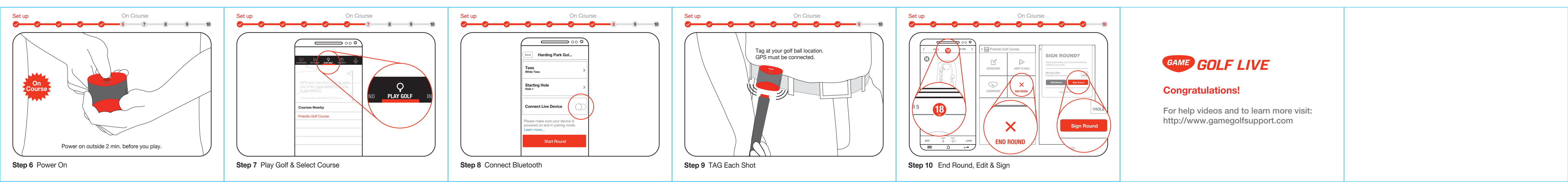